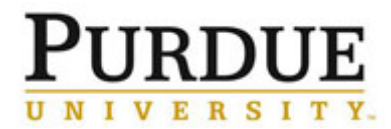

This QRC outlines the steps to access and review pending charges and approve invoices for a PI or user. The account string information can be updated within 7 calendar days of the billing event creation. Departments have access to view charges for only the PIs and users which are assigned to their Department.

For a schedule of recharge center billing frequency and review periods, see the Recharge Center Billing Calendar.

| Access iLab                                                                                                    |                                                                                                    |
|----------------------------------------------------------------------------------------------------|----------------------------------------------------------------------------------------------------|
| Go to the iLab solutions site<br>using the direct link or the <u>One</u><br><u>Purdue Portal</u> and login using<br>your Boilerkey credentials. Help<br>logging in to iLab using<br>Boilerkey <u>can be found here</u> . | purdue.ilabsolutions.com         Lab Management         iLab         ★★★★★ (0)                                                                                                    |
| Check for Account Assign                                                                                                    | ment Errors                                                                                                    |
| Click <b>View Requests</b> , under<br>core facilities.                                                                                                    | <ul> <li>Home<br/>Communications (0)</li> <li>Core Facilities<br/>My Cores<br/>View Requests<br/>View Funds<br/>My Centers<br/>Invoices<br/>Time Entry</li> <li>Reporting</li> <li>Manage Groups<br/>My Corups<br/>My Corups<br/>My Co</li></ul> |
| Four tabs appear, each which<br>may contain reservations or<br>requests.                                                                                                    | Awaiting Approval         Require Payment Info         Processing and Recently Completed         All requests                                                                                                    |
| Awaiting Approval                                                                                                    |                                                                                                    |
| Charges listed on the <b>Awaiting</b><br><b>Approval</b> tab exceed a user's<br>threshold and require approval<br>from the PI or Department.                                                                             | Awaiting Approval         Require Payment Info         Processing and Recently Completed         All requests                                                                                                    |
| To edit account information, click                                                                                                    | Image: Service Requests Awaiting Approval         Show Filters         Image: date       for       service id       Image: service id       service id         May 26<br>(hey 26 2016)       Gwen Sanders<br>Hamison, Marietta (PUR) Lab       PUCCR-GS-22<br>Biological Evaluation       Waiting for Financial Reapproval       \$384.57<br>(\$744.57)       \$ % % %                                                                                                    |

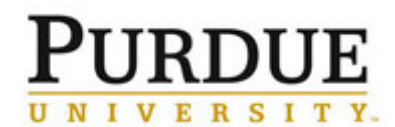

Review Account Assignments and Approve Invoice -Department

| Make desired account<br>assignment changes and click<br><b>save</b> .<br>Require Payment Info                                                                                                    | charge       billing status       Account String       amount         TEM (CM-100): Service (Consultation and       Paid       4010000–8000034035 OSC-C/S-Waither Oncology       276.00       Image: Consultation and       Paid       4010000–8000034035 OSC-C/S-Waither Oncology       510.00       Image: Consultation and       Paid       4010000–8000034035 OSC-C/S-Waither Oncology       510.00       Image: Consultation and       Paid       4010000–8000034035 OSC-C/S-Waither Oncology       510.00       Image: Consultation and       Paid       4010000–8000034035 OSC-C/S-Waither Oncology       510.00       Image: Consultation and       Paid       4010000–8000034035 OSC-C/S-Waither Oncology       5276.00       Image: Consultation and       Paid       4010000–8000034035 OSC-C/S-Waither Oncology       5276.00       Image: Consultation and       Paid       4010000–8000034035 OSC-C/S-Waither Oncology       5276.00       Image: Consultation and       Paid       4010000–8000034035 OSC-C/S-Waither Oncology       5276.00       Image: Consultation and       Paid       401000–8000034035 OSC-C/S-Waither Oncology       Figure Consultation and       Figure Consultation and       Figure Consultation and       Figure Consultation and       Figure Consultation and       Figure Consultation and       Figure Consultation and       Figure Consultation and       Figure Consultation and       Figure Consultation and       Figure Consultation and       Figure Consultation and       Figure Consultation and                                                                                                    |
|----------------------------------------------------------------------------------------------------|----------------------------------------------------------------------------------------------------|
| Charges listed on the <b>Require</b><br><b>Payment Info</b> tab are missing<br>account assignments. If a<br>reservation or service request<br>was made using an account that<br>is now closed, a new account<br>string must be assigned before<br>a billing event can be created. | Awaiting Approval       Require Payment Info       Processing and Recently Completed       All requests                                                                                                    |
| To edit account information, click                                                                                                    | Service Requests Requiring Payment Information     Show Filters     Displaying 8 out of 6 results. (Page 1 of 1)     date     for     exervice Id     for     exervice Id     for     exervice Id     for     exervice Id     for     for     exervice Id     for     for |

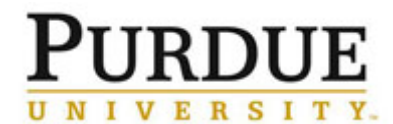

Review Account Assignments and Approve Invoice -Department

| Make desired account<br>assignment changes and click<br><b>save</b> . | Charge       billing status       Account String       amount         * TEM (CM-10)- Service (Consultation and       Paid       43010000-8000034035 OSC-C/8-Walther Oncology       \$276.00       Image: Consultation and Paid         * cryoFESEM will be/ (service and Multi-user       Paid       43010000-8000034035 OSC-C/8-Walther Oncology       \$100.0       Image: Consultation - Other (labor only)       Paid       43010000-8000034035 OSC-C/8-Walther Oncology       \$100.0       Image: Consultation - Other (labor only)       Paid       43010000-8000034035 OSC-C/8-Walther Oncology       \$100.0       Image: Consultation - Other (labor only)       Paid       43010000-8000034035 OSC-C/8-Walther Oncology       \$100.0       Image: Consultation - Other (labor only)       Paid       43010000-8000034035 OSC-C/8-Walther Oncology       \$100.0       Image: Consultation - Other (labor only)       Paid       43010000-8000034035 OSC-C/8-Walther Oncology       \$100.0       Image: Consultation - Other (labor only)       \$100.0       Image: Consultation - Other (labor only)       \$100.0       Image: Consultation - Other (labor only)       \$100.0       Image: Consultation - Other (labor only)       \$100.0       Image: Consultation - Other (labor only)       \$100.0       Image: Consultation - Other (labor only)       \$100.0       Image: Consultation - Other (labor only)       \$100.0       Image: Consultation - Other (labor only)       Image: Consultation - Other (labor only)       \$100.0       Image: Consultation - Other (labor onl |  |  |  |  |
|-----------------------------------------------------------------------|----------------------------------------------------------------------------------------------------|--|--|--|--|
| Access Invoices                                                       |                                                                                                    |  |  |  |  |
| Click <b>Invoices</b> , under core<br>facilities.                     | <ul> <li>Home<br/>Communications (0)</li> <li>Core Facilities<br/>My Cores<br/>View Requests<br/>View Funds<br/>My Conters<br/>Invoices<br/>Time Entry</li> <li>Reporting</li> <li>Manage Groups<br/>My Groups<br/>My Departments<br/>My Cores<br/>Purdue University<br/>People Search</li> </ul>                                                                                                    |  |  |  |  |
| A list of all invoices is displayed.                                  | Created On         Case         Involue Number         Lab         Owner         Payment Numbers         Price Types         Table Cas         Status         Approval         Status         Approval         Status </th                                                                                                    |  |  |  |  |
| Filter Charges                                                        |                                                                                                    |  |  |  |  |
| Filter available invoices to display                                  | only those that are pertinent to the current billing period and/or desired PI/Lab.                                                                                                    |  |  |  |  |
| Click Show Filters.                                                   | ► Show Filters                                                                                                    |  |  |  |  |
| © 2017 Purdue University<br>Last Updated 04/03/2019, HAG              |                                                                                                    |  |  |  |  |

Page 3 of 5

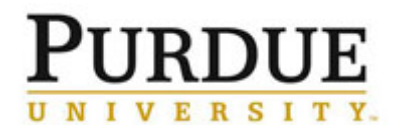

Review Account Assignments and Approve Invoice -

# Department

| Enter Keywords to search. Click filter name to expand and select or deselect options, and click Apply Filters to return results. Enter Keywords to search. Due Date                                                                                                    |
|----------------------------------------------------------------------------------------------------|
| Enter Keywords to search.<br>Click filter name to expand and<br>select or deselect options, and<br>click Apply Filters to return<br>results.<br>Enter Keywords to search.<br>Durber Core<br>Particulation<br>Particulation |
| Image: status   Image: status                                                                                                    |
| Enter Keywords to search.   Enter Keywords to search.   • Labels   • Labels   • Lab   • Lab   • Click filter name to expand and select or deselect options, and click Apply Filters to return results.   • Payment Method   • Request Date   • Start Date   • Due Date                                                                                                    |
| Enter Keywords to search.   Enter Keywords to search.   Click filter name to expand and select or deselect options, and click Apply Filters to return results.   Payment Method   Payment Method   Payment Method   Payment Method   Payment Method   Payment Method   Payment Method   Payment Method   Payment Method   Payment Method   Payment Method   Payment Method   Payment Method                                                                                                    |
| Enter Keywords to search.  Click filter name to expand and select or deselect options, and click Apply Filters to return results.  Payment Method  Reguest Date  Due Date  Payment Method  Due Date  Payment Method  Payment Method Payment Method  Payment Method Payment Met                                                                                                    |
| Enter Keywords to search.   Enter Keywords to search.   Image: Click filter name to expand and select or deselect options, and click Apply Filters to return results.   Image: Click Apply Filters to return results.   Image: Click Apply Filters to return results.   Image: Click Apply Filters to return results.                                                                                                    |
| Click filter name to expand and<br>select or deselect options, and<br>click Apply Filters to return<br>results.                                                                                                    |
| Click filter name to expand and<br>select or deselect options, and<br>click Apply Filters to return<br>results.                                                                                                    |
| select or deselect options, and<br>click <b>Apply Filters</b> to return<br>results.                                                                                                    |
| click <b>Apply Filters</b> to return<br>results.                                                                                                    |
| results.  Account String  Account String  Account String  Account String  Account String  Account String  Account String  De Payment Method  Account String  De Date                                                                                                    |
| Payment Method         Request Date         Start Date         Due Date                                                                                                    |
| • Request Date       • Start Date       • Due Date                                                                                                    |
| ► <u>Start Date</u> ► <u>Due Date</u>                                                                                                    |
| ► <u>Due Date</u>                                                                                                    |
|                                                                                                    |
| ► <u>Completed Date</u>                                                                                                    |
| O Apply Filters                                                                                                    |
| Service Reset Filters                                                                                                    |
|                                                                                                    |
| View Individual Invoice                                                                                                    |
| Rvant Not                                                                                                    |
| Click to open invoice                                                                                                    |
|                                                                                                    |
|                                                                                                    |
| Request: LSMF:-PA-28 Start: December 02, 2016 Owner: Philip Abbott Financial Approver: N/A     ↓                                                                                                    |
| March 28, 2017 TEM (CM-100)- Service (Consultation 2 2.0 \$69.00/ea Completed \$138.00 \$0.00 \$138.00<br>and Microse) splits                                                                                                    |
| (44061) Split #1 4110000-8000075443 70.000% S96.60 \$0.00 \$96.60                                                                                                    |
| (44004) Spit #2 (stussized)<br>1010005-40101/5000-005200001661<br>Massh 09.0947 TEN (CM 409.00000-0051000001661                                                                                                    |
| maining 2017 Term (cm-nuor) service (consumation) 22 3.0 369.00/ea Completed 3207.00 30.00 3207.00 and Microscy splits                                                                                                    |
| (444052) Split #7     41050000-800005/320     70.000/%     \$144.50     \$0.00     \$144.50       (44063) Split #2 (subprideed)     30.000%     \$62.10     \$0.00     \$62.10                                                                                                    |
| To edit account information, April 24, 2017 Acid Lab Access 2 2.0 \$19.00/ea Completed \$38.00 \$38.00                                                                                                    |
| Sprits<br>(44611) Sprit #1 4106000-8000057320 70.000% \$26.60 \$0.00 \$26.60                                                                                                    |
| Click . (44612) Split #2 (subsidized) 30.000% \$11.40 \$0.00 \$11.40                                                                                                    |
| April 24, 2017 Bio Lab Access 2 1.0 \$22.00/ea Completed \$22.00 \$0.00 \$22.00<br>splits                                                                                                    |
| (44613) Split #1         41060000-8000057320         70.000%         \$15.40         \$0.00         \$15.40           (44614) Split #2 (subsidizent)         30.000%         \$8.60         \$0.00         \$6.60                                                                                                    |
| 11010005-4011015000-005200001661 Actual cost: \$630.00 Projected cost: \$156.00 Invoice cost: \$405.00                                                                                                    |
|                                                                                                    |
| Invoice Total: + \$405.00                                                                                                    |
| Total Subsidized: — \$121.50                                                                                                    |
| Total Due: \$283.50                                                                                                    |

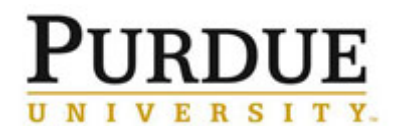

Review Account Assignments and Approve Invoice -Department

|                                                                       | ×  | )                                       |                         |                        |                                                      |                                 | 1 6. |
|-----------------------------------------------------------------------|----|-----------------------------------------|-------------------------|------------------------|------------------------------------------------------|---------------------------------|------|
| Make desired account<br>assignment changes and click<br><b>save</b> . |    | ch                                      | arge                    | billing status         | Account String                                       | amount 👻                        | ~    |
|                                                                       |    | TEM (CM-100)- Servic<br>Microsc)        | e (Consultation and     | Paid                   | 430100008000034035 OSC-C/S-Walther Oncology<br>Physi | y\$276.00 🗌 🐗 🔒                 |      |
|                                                                       |    | cryoFESEM w/ labor (<br>rate)           | service and Multi-user  | Paid                   | 430100008000034035 OSC-C/S-Walther Oncology<br>Physi | y \$104.00 🗌 🐗 🔒                | 5    |
|                                                                       |    | Sy Consultation - Other (I              | abor only)              | Paid                   | 430100008000034035 OSC-C/S-Walther Oncology<br>Physi | y\$120.00 🗌 🐗 🔒                 | \$   |
|                                                                       |    | TEM (CM-100)- Servic<br>Microsc)        | ce (Consultation and    | Billing<br>Initialized | 430100008000034035 OSC-C/S-Walther Oncology<br>Physi | y\$-276.00 🗌 🐗 🔒                |      |
|                                                                       | Ð  |                                         |                         |                        | selected charge(s) total:                            | \$ 0.00                         | ŝ    |
|                                                                       | US | <ul> <li>Update payment infe</li> </ul> | o for selected (♣) char | ges                    | Am                                                   | ount currently due: \$0.00      |      |
|                                                                       | 20 | Account Strings 😡                       | 1 100.0 %               | 4301000080             | 000034035 OSC-C/S-Walther Oncology Phy               | si (Expires on M <sub>t</sub> 🗸 |      |
|                                                                       | C  |                                         | 100.0% t                | otal allocated         | 0                                                    | Split charge                    |      |
|                                                                       |    |                                         | Make default for        | project?               |                                                      |                                 |      |
|                                                                       |    | payment notes 😟                         |                         |                        | ^                                                    |                                 |      |
|                                                                       |    |                                         |                         |                        | ×                                                    |                                 |      |
|                                                                       |    |                                         |                         |                        |                                                      | save cancel                     |      |
|                                                                       |    | Send Payment Remi                       | inder?                  |                        |                                                      |                                 |      |

| Approve Invoice                                                                                                    |                                                                                                    |                                                                                                    |
|----------------------------------------------------------------------------------------------------|----------------------------------------------------------------------------------------------------|----------------------------------------------------------------------------------------------------|
| From the invoice, click <b>click</b><br><b>here to approve</b> in the green<br>banner at the top of the page.                                      | Confirm Payment Hide details Show details Please review this invoice and click here to approve. <b>PURPOUE UNIVERSITY.</b> Invoice No. LSMF-2148 Invoice Date April 24, 2017 Lab Abbort, Philip (PUR) Lab From: Life Science Microscopy Facility To: Abbort, Philip (PUR) Lab   Philip Abbort                                                                                                    |                                                                                                    |
| From list of invoices, Approval<br>Status will be <b>required</b> .<br>Click to approve.<br>Icon will change to and<br>Approval Status will now be | May 11 '17         Life Science Microscopy<br>Facility         LSMF-2284         Bryant<br>Lab         Frances<br>Bryant         11010000-1099001000-7123456789         Internal         \$100.00         Not Yet<br>Paid         rc           May 11 '17         Life Science Microscopy<br>Facility         LSMF-2284         Bryant,<br>Prances         Frances         11010000-1099001000-7123456789         Internal         \$100.00         Not Yet<br>Paid         rc           May 11 '17         Life Science Microscopy<br>Facility         LSMF-2284         Bryant,<br>Prances         Frances         11010000-1099001000-7123456789         Internal         \$100.00         Paid | aquired       Image: Constraint of the second second s |